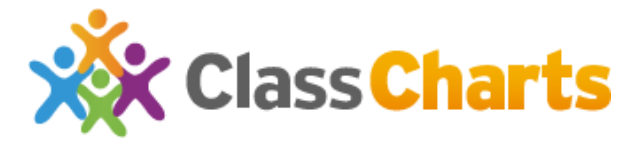

## How to set homework

To set homework begin by starting your lesson from the class list.

| Year 8 E<br>Pupils: 28/32<br>Room: Art Roo | nglish   |
|--------------------------------------------|----------|
| _                                          |          |
| Start                                      | Reports  |
| i∕r Ed                                     | it class |

There is then a new 'Homework' button highlighted below.

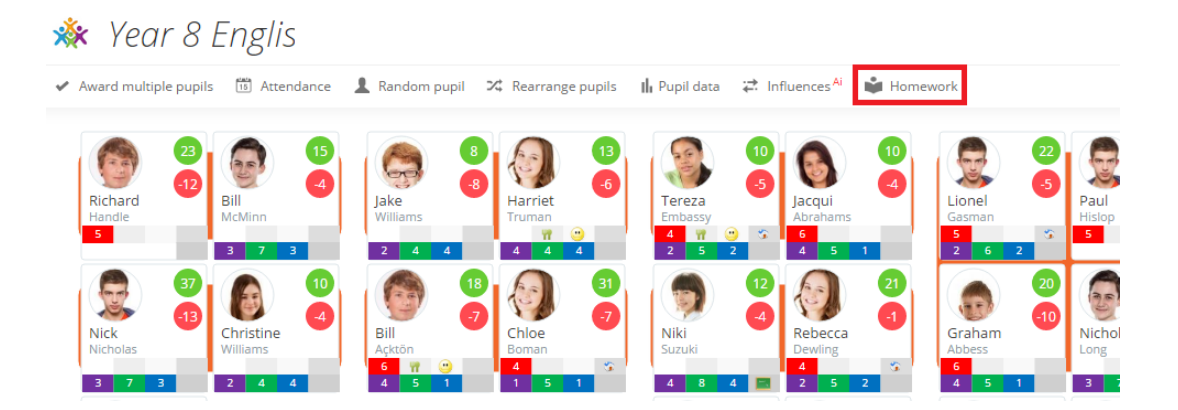

This will open up the 'Homework' slideout in the 'Set homework' view. You are then able to customise the homework task to your liking. You can give it a title, description, issue and due date, estimated completion time and also upload any files/add any links that your students will need to complete the task. Please remember that title, description, issue and due dates and estimated completion time are required fields. Once you are happy with the homework content click 'Publish homework task' to save the homework and have it issued to the class. The 'Clear all' button will remove any information you have added.

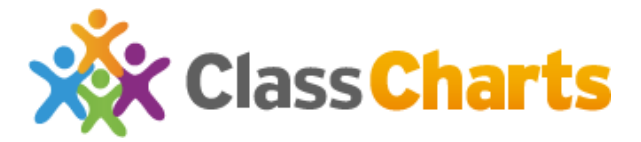

| Lionel<br>Gasman<br>5 S<br>2 6 2 | Paul<br>Hislop<br>5 |
|----------------------------------|---------------------|
| Graham<br>Abbess<br>6            | Nicholas<br>Long    |
| 4 5 22<br>Sasha<br>Davies        | Liam<br>Rogerson    |
| Lee<br>Glendel                   | Janet<br>Greet      |

| Set homework       View homework         Title *       Enter a title         Describe the task for your students *       B         B       I       U       E       E       Image: E       Image: E                                                                                                    |
|----------------------------------------------------------------------------------------------------|
| Title *         Enter a title         Describe the task for your students *         B I U E E E I I I I I I I I I I I I I I I                                                                                                    |
| Enter a title         Describe the task for your students *         B       I       Image: State and State and Stat |
| Describe the task for your students *          B       I       I                                                                                                    |
| B       I       U       E       E       IE       IE       IE       IE         Issue date *       Due date *       Estimated completion time *                                                                                                    |
| Issue date * Due date * Estimated completion time *          23/6/201f       Image: Completion time *         Upload files                                                                                                    |
| Issue date * Due date * Estimated completion time * 23/6/2014 Minutes Upload files                                                                                                    |
| Issue date * Due date * Estimated completion time *          23/6/201f       Image: Completion time *         Upload files                                                                                                    |
| Issue date * Due date * Estimated completion time * 23/6/201€ How Minutes Upload files                                                                                                    |
| 23/6/201¢                                                                                                    |
| Upload files                                                                                                    |
|                                                                                                    |
| Obecce File No file chocon                                                                                                    |
|                                                                                                    |
|                                                                                                    |
| Add web links (optional)<br>Example: http://www.classcharts.co.uk/link                                                                                                    |
| Conv and naste urls and then mass enter to add another one                                                                                                    |
|                                                                                                    |
| PUBLISH HOMEWORK TASK USE A TEMPLATE CLEAR ALL                                                                                                    |
|                                                                                                    |

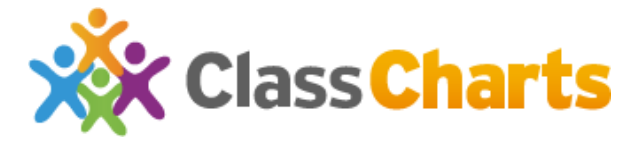

How to view previously set homework and mark submission

There are 2 different ways to see your previously set homework and to mark submission.

For the first method, begin by starting your lesson from the class list.

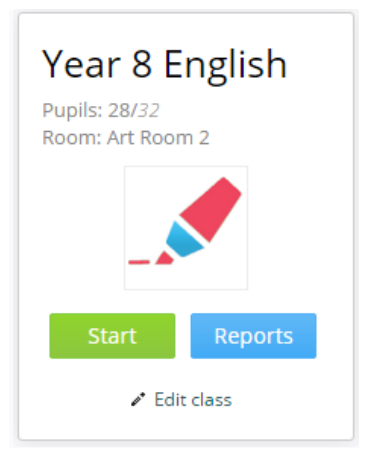

There is then a new 'Homework' button highlighted below.

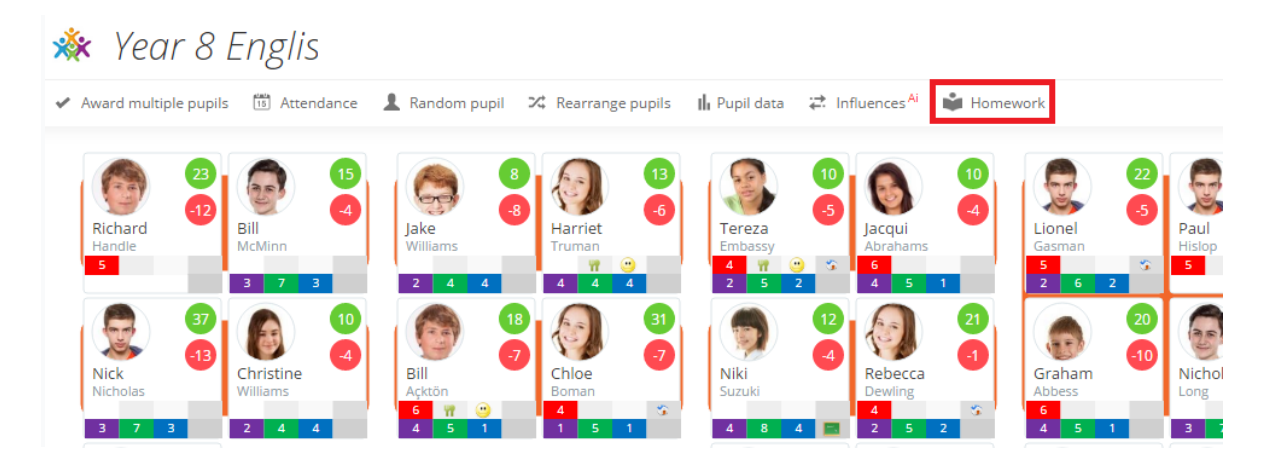

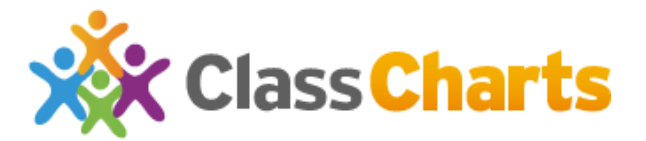

The homework slide out will then appear in the 'Set Homework' tab. Click the 'View homework' tab to see all homeworks set in that class.

|        | Homework                                                                    | ×              |
|--------|-----------------------------------------------------------------------------|----------------|
|        | Set homework View homework                                                  |                |
|        | Homework set between:                                                       |                |
| 23     | Roald Dahl - The Boy - Brief Summary<br>Issued: 7/6/2016 Due: 16/6/2016     |                |
| elas 4 | Autobiography - Redraft<br>Issued: 16/5/2016 Due: 22/6/2016                 | SUBMISSION     |
| 7 3    | Roald Dahl - Design a cover for the book<br>Issued: 9/5/2016 Due: 18/6/2016 |                |
|        | Autobiography - plan<br>Issued: 9/5/2016 Due: 13/5/2016                     | SUBMISSION     |
| 8 3    | Spelling Test<br>Issued: 5/4/2016 Due: 11/4/2016                            | 🖶 🞽 SUBMISSION |
| 21     |                                                                             |                |
|        |                                                                             |                |
|        |                                                                             |                |
|        |                                                                             |                |
|        |                                                                             |                |
|        |                                                                             |                |

You will initially see a list of every homework set in the current class but you can use the date selectors to see homework set between a specific date range.

| TOTHEWOLK                   |     |   |
|-----------------------------|-----|---|
| Set homework View homework  |     |   |
| omework set between:        |     |   |
|                             |     |   |
| • June 2016 •               |     |   |
| Su Mo Tu We Th Fr Sa        | e e | 1 |
| 1 2 3 4                     |     |   |
| 5 6 7 8 9 10 11             | •   | 1 |
| 12 13 14 15 16 17 18        |     |   |
| 19 20 21 22 <b>23</b> 24 25 | •   | 1 |
|                             |     |   |

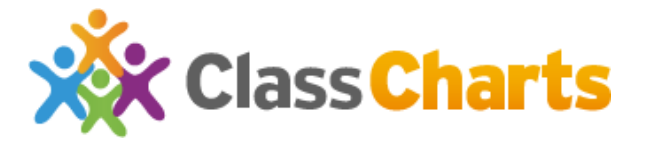

To view the description of the homework - click the homework title and this will expand the row.

| Homework                                                                                                    | ×    |
|----------------------------------------------------------------------------------------------------|------|
| Set homework View homework                                                                                                    |      |
| Homework set between:                                                                                                    |      |
| Roald Dahl - The Boy - Brief Summary       Issued: 7/6/2016 Due: 16/6/2016       SUBMIS         Write a brief summary of the 2 chapters we have recently read in class (Chapters 1 & 2) | SION |
| Autobiography - Redraft<br>Issued: 16/5/2016 Due: 22/6/2016                                                                                                    | SION |

To print the homework slip, which contains all the information you added to the homework then hit the 'Print' icon.

| Homework                                                                | ×          |
|-------------------------------------------------------------------------|------------|
| Set homework View homework                                              |            |
| Homework set between:                                                   |            |
| Roald Dahl - The Boy - Brief Summary<br>Issued: 7/6/2016 Due: 16/6/2016 | SUBMISSION |
| Autobiography - Redraft<br>Issued: 16/5/2016 Due: 22/6/2016             | SUBMISSION |

To edit any details in the previously set homework, click the 'Pencil' icon. You will then be able to change any of the homework details and click 'Save homework task' to save the changes.

## To check Submission start by clicking the SUBMISSION button

| Homework                                                                | ×          |
|-------------------------------------------------------------------------|------------|
| Set homework View homework                                              |            |
| Homework set between:                                                   |            |
| Roald Dahl - The Boy - Brief Summary<br>Issued: 7/6/2016 Due: 16/6/2016 |            |
| Autobiography - Redraft<br>Issued: 16/5/2016 Due: 22/6/2016             | SUBMISSION |
| neldnebt neder i som forste beet.                                       |            |

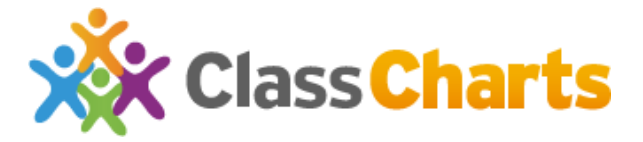

After clicking submission, the sidebar will be hidden and the homework register will open. By default all pupils will be set to 'Not marked'. There are two ways of setting the student homework submission status.

You can set all pupils in the class to the same status by using the dropdown menu in the top right and selecting 'Set all'.

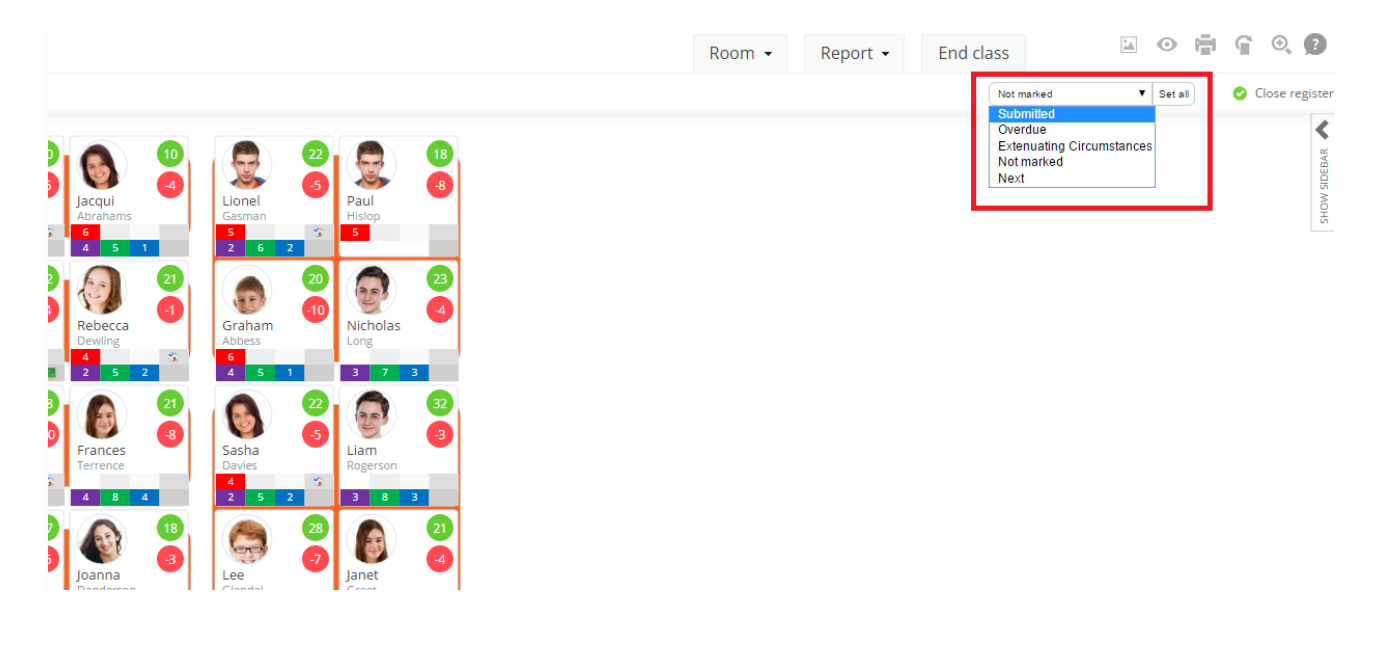

▼ Set all

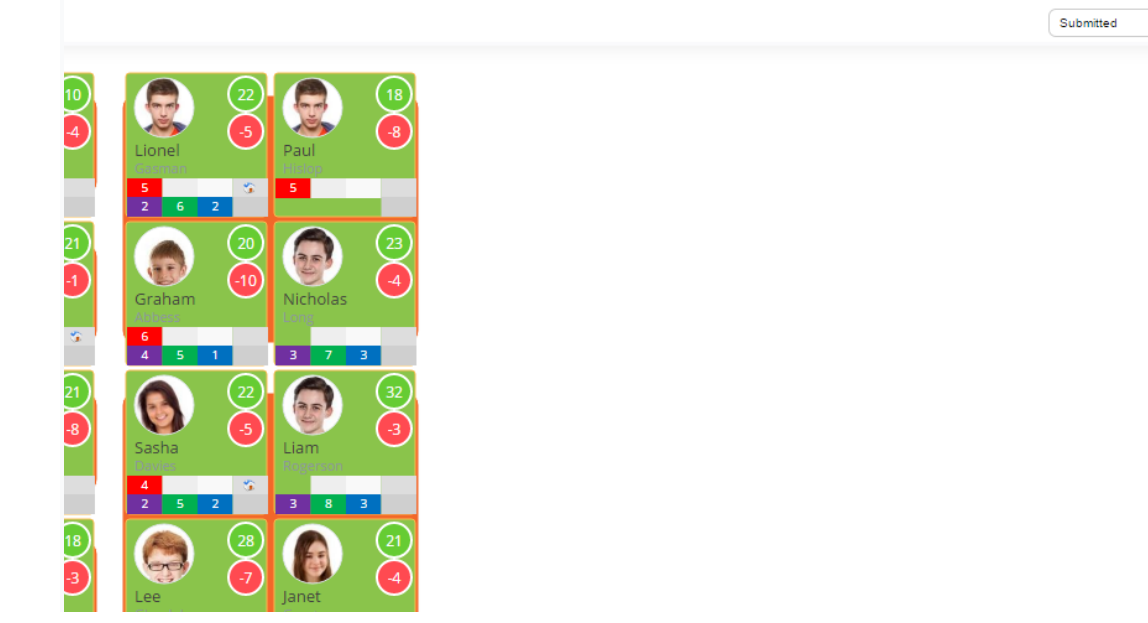

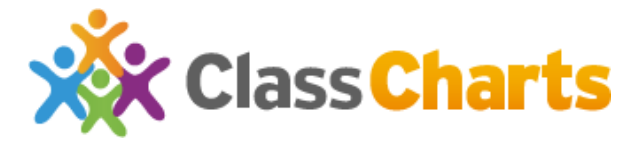

To change the status of individual cards simply click the card you wish to change. The different colours are explained in the screenshot below.

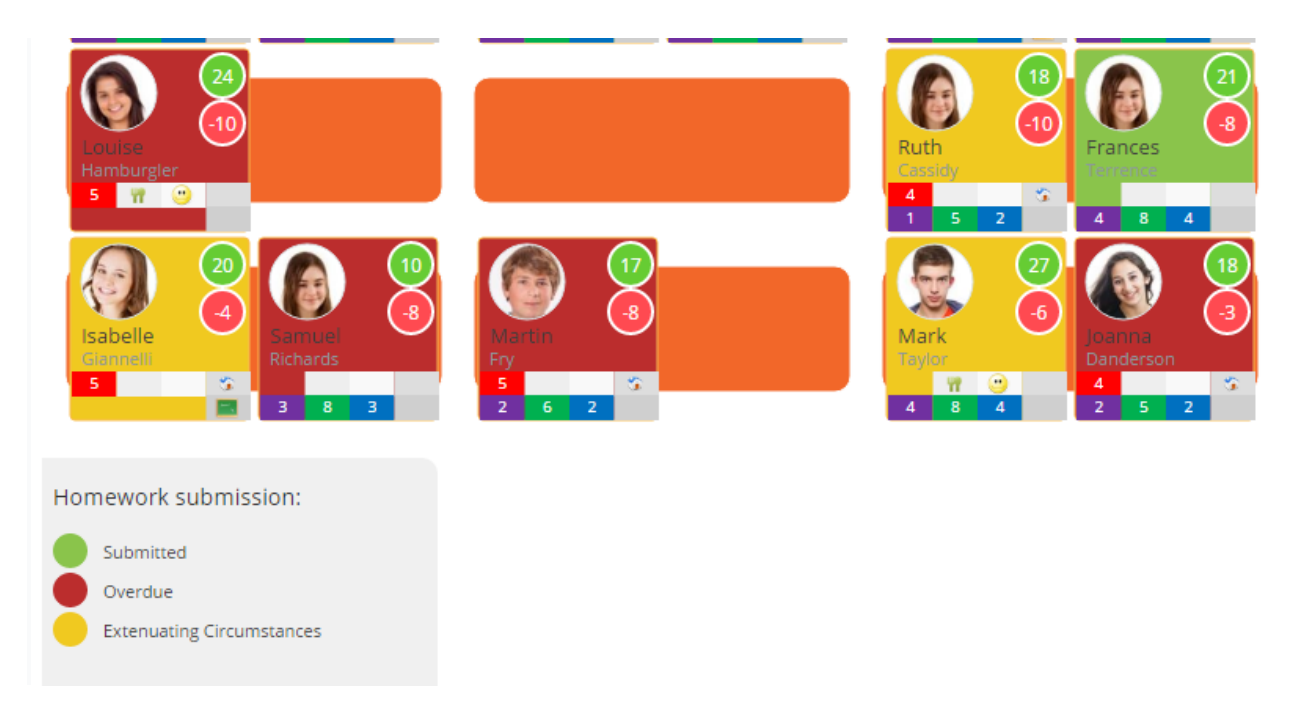

To finish the submission process, click on 'Close register' in the top right hand corner.

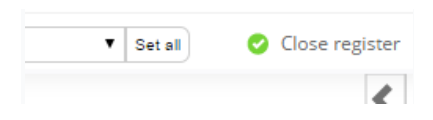

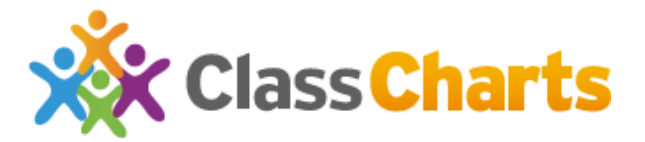

You can also mark homeworks from the 'End of Class' report. When the due date of a homework passes, the homework will appear on this report screen. You can then click the relevant square for each pupil to change submission status. Clicking the date above a column will open up the 'Edit' homework slideout.

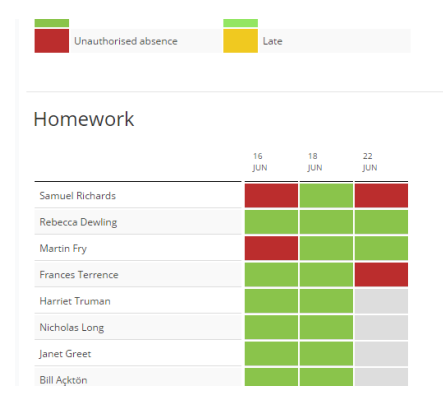

| itle *                                                  |                            |                      |                                |                |             |        |         |                   |   |
|---------------------------------------------------------|----------------------------|----------------------|--------------------------------|----------------|-------------|--------|---------|-------------------|---|
| Autobiogr                                               | raphy -                    | Redraft              |                                |                |             |        |         |                   |   |
| escribe the                                             | e task fo                  | r your st            | tudents *                      |                |             |        |         |                   |   |
| B I                                                     | U I                        | ΕΞ                   | 3                              | EE             | ₫           | 亘      |         |                   |   |
| Re draft the                                            | first cha                  | pter of yo           | ur autobio                     | graphy.        |             |        |         |                   |   |
| Re draft the                                            | first cha                  | pter of yo<br>Due da | ur autobio                     | graphy.<br>Esi | imateo      | d comp | oletion | time *            |   |
| Re draft the<br>ssue date *<br>16/5/201                 | first char                 | Due da               | ur autobio<br>ate *<br>/201€ [ | graphy.<br>Est | imateo<br>0 | d comp | oletion | time *<br>Minutes | T |
| Re draft the<br>ssue date *<br>16/5/201<br>Jpload files | e first cha<br>e<br>e<br>f | Due da               | ate *<br>/2016                 | graphy.<br>Est | imateo      | d comp | bletion | time *<br>Minutes | T |